#### Tarnijale tehtud ettemaksult käibemaksu arvestamine

#### Vajalikud seadistused

1. Moodul Finants > Seadistused > Käibemaksukoodid Veendu, et seadistuses oleks täidetud veerg "Tas.KM" – vali kontoplaanist konto (Ctrl+Enter)

Salvesta

| ٢    | Käi       | ibemaks | ukoodia | l: Vaata | _ | Х |
|------|-----------|---------|---------|----------|---|---|
| Fail | Redigeeri | Kaart   | Aken    | Info     |   |   |

|    | Kood | %-ta  | % -ga          | Müügi KM | Laek.KM | Ostu KM | Tas.KM | Seletus                  |   | Δ |
|----|------|-------|----------------|----------|---------|---------|--------|--------------------------|---|---|
| 1  | 1    | 20,00 | <li>16,66</li> | 2511     | 2511    | 1510    | 1515   | Käibemaksuga 20%         | ~ | - |
| 2  | 2    | 0,00  | 0              | 9999     |         | 9999    | 9999   | Käibemaksuta             |   | • |
| 3  | 3    |       | <b>16,66</b>   | 2512     |         | 1512    |        | Ühendusesisene käive 20% |   | С |
| 4  | 4    | 9,00  |                | 2513     |         | 1510    |        | Käibemaksuga 9%          |   | D |
| 5  |      |       |                |          |         |         |        |                          |   | Е |
| 6  |      |       |                |          |         |         |        |                          |   | F |
| 7  |      |       |                |          |         |         |        |                          |   |   |
| 8  |      |       |                |          |         |         |        |                          |   |   |
| 9  |      |       |                |          |         |         |        |                          |   |   |
| 10 |      |       |                |          |         |         |        |                          | ¥ |   |

2. Moodul Ostuarved > Seadistused > Lausendamine, ost > vaheleht "KM-koodid". Veendu, et seadistuses oleks täidetud lahter "Numbriga ettemaksu KM" – vali kontoplaanist konto (Ctrl+Enter). Märgi valikud Konteeri ettemaksu KM = "KM kõikidele tarnijatele" ja "Ettemaks ei sisalda käibemaksu"

| ۲    | Lausendamine, o                                                                                                    | stud: Vaata                              |                                                                                                    |                                                                                                    |                                                                   | _                             |        | ×    |
|------|----------------------------------------------------------------------------------------------------|------------------------------------------|----------------------------------------------------------------------------------------------------|----------------------------------------------------------------------------------------------------|-------------------------------------------------------------------|-------------------------------|--------|------|
| Fail | Redigeeri Kaart Aken                                                                                                    | Info                                     |                                                                                                    |                                                                                                    |                                                                   |                               |        |      |
|      |                                                                                                    |                                          |                                                                                                    |                                                                                                    |                                                                   |                               | Salv   | esta |
| Ost  | uvõlad KM-koodid Kurss                                                                                                    |                                          |                                                                                                    |                                                                                                    |                                                                   |                               |        |      |
|      | Kassa-ale KM<br>Numbrita ettemaksu KM<br>Numbriga ettemaksu KM<br>Perioodiväline KM (UK)<br>Baas KM (UK)<br>KM vastukanne (UK)<br>KM-kood Eesti<br>EL Allah.<br>Mitte EL Allah. | 1510<br>1516<br>1515<br>1<br>1<br>3<br>2 | <ul> <li>Käibemak</li> <li>Objektid I</li> <li>Maksujär</li> <li>Konteeri ette</li> <li>Käibemaks</li> <li>KM kõikide</li> <li>KM kõikide</li> <li>KM Eesti h</li> <li>Ettemaks</li> <li>Konteeri I</li> <li>Konteeri I</li> <li>Ära aseta</li> <li>Nõua rea</li> </ul> | susumma ostuarvele<br>(äibemaksukontole<br>gne KM<br>maksu KM<br>suta<br>le tarnijatele<br>ankle ja välishanktu<br>ei sisalda käibemaksu<br>(M kursikasumi korral<br>vete käibemaks müügi<br>i käibemaksu koodi tas<br>KM kui KM erineb ning | e teenustele/tavaar<br>M kontole<br>umisele<br>esineb enam kui ük | tiklitele<br>s KM-kood        |        |      |
|      |                                                                                                    |                                          | Ş                                                                                                    | <b>Standard</b>                                                                                                    | d Books                                                           | <b>Stand</b><br>by HansaWorld | lard E | ERP  |

 Moodul Finants > Seadistused > Aruannete seadistused > ava rida "Käibemaksuaruanne". Veendu, et real 5 (*Kokku sisendkäibemaksusumma*) oleks määratud eelnevas punktis seadistatud kontod.

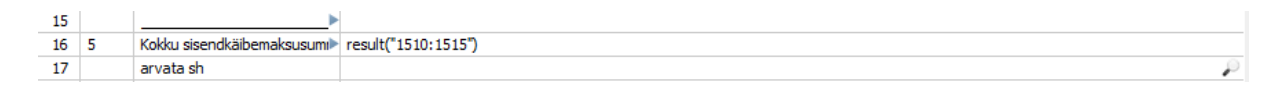

 Moodul Müügiarved > Seadistused > Lausendamine, müük.
 Veendu, et oleks märgitud valikud "Kasuta ainult nummerdatud ettemakse" ja "Kohustuslikud unikaalsed ettemaksu numbrid".

| 🜔 Lausendamine, m                                                                                                    | nüük: Vaata —                                                                                                    | -   |      | ×     |
|----------------------------------------------------------------------------------------------------|----------------------------------------------------------------------------------------------------|-----|------|-------|
| Fail Redigeeri Kaart Aken                                                                                                    | 1 Info                                                                                                    |     |      |       |
|                                                                                                    |                                                                                                    |     | Salv | resta |
| Müügivõlad KM ja maksud Kur                                                                                                    | ursikontod Müük Kreeditarved                                                                                                    |     |      |       |
| Müügivõlad<br>Vähetõen.laek. müügivõlad<br>Kassa<br>Sularaha tagasi<br>POS Raha tagasi<br>Ettemaks<br>Ümardamise kasum<br>Ümardamise kahjum<br>Teenustasu | 1210       ✓       Objekt müügivõlgadele       Objektid pangakontole         △       Allsüsteemi kontroll       Konteeri allahindlus         1010       □       Info kande E osale       Ära luba ülelaekunud arvet         △       □       Muuda arve koostamisel baasvaluutakurssi       Ära luba müügil negatiivset summat         △       □       Muuda arve koostamisel valuutakurssi       Ära luba müügil negatiivseid rea summas         2210       □       Ära lisa arve päise objekte müügikontole       Noua arvete kronoloogiat         7920       □       Kasuta kreeditarvetel eraldi müügikontosid       ✓         ✓       Kasuta ainult nummerdatud ettemakse       ✓       Kohustuslikud unikaalsed ettemaksu numbrid | sid |      |       |
| Arve-ale                                                                                                    | Iga laekumise rea kohta eraldi rida pangakontole Arvuta laekumistähtaeg teenuse lähetamise kuupäevast                                                                                                    |     |      |       |

 Moodul Ostuarved > Registrid > Kontaktid > Kontakti kaart > vaheleht *"Tingimused"*. Veendu, et tarnija kontakti kaardil oleks märgitud valik *"Ettemaks"*

| Kontakt - Books: Vaata<br>Fail Redigeeri Kaart Aken Info                                                                                      |                                                                                                    |                              |                                                                                                    |                                                                                                    | _                                               |            | $\times_{\zeta}$ |
|----------------------------------------------------------------------------------------------------|----------------------------------------------------------------------------------------------------|------------------------------|----------------------------------------------------------------------------------------------------|----------------------------------------------------------------------------------------------------|-------------------------------------------------|------------|------------------|
| <b>∢ ▶ ♀</b> 🖶 🖦                                                                                                    | C.                                                                                                    |                              | Koosta 🔻                                                                                                    | Jäta                                                                                                    | Salvesta                                        | <b>∧</b> X | 0,               |
| Kood <u>4</u><br>Lühikood<br>Nimi test 2                                                                                                    |                                                                                                    | Kliendiklass<br>Tarnijaklass | ☐ Klient<br>☑ Tarnija                                                                                                    | ☐ Töötaja<br>☐ Edasimüüja<br>☐ Vihje                                                                          | 🗌 Filiaal                                       |            |                  |
| Kontakt Lähetus Tingimused Hinna                                                                                                    | d Ettevõte Kontod E-arved                                                                                                    | Veeb Kommentaar              | Külaline Omakirj.                                                                                                    | Märkmed KÜ                                                                                                    |                                                 |            |                  |
| Müügi tas.ting.          Müügi krediidilmiit       0,0         Müügi kred.limildi pv-i       0         Nende tarnija kood          Arve saaja | Ostu tas.ting. Ostu krediidilimiit Ostu kred.limiidi päevi Nende kliendikood Arve esitaja Faktooring Min. tell. summa Ostu viide Viimati muudetud |                              | ] Suletud<br>Ootel<br>Märgukirjad<br>Viivis<br>Ettemaks<br>Faktooringuta<br>Lisamaksuta<br>Ainult koondarved<br>Isearveldus<br>Kinnitatud keemilise k | EGO klient<br>EDI klient<br>Luba siseneda<br>Ära koosta ma<br>Ära koosta ma<br>Keskkonnamak<br>Region. lisama | ved<br>sskirju<br>ss e-maile<br>suta<br>ksudeta |            |                  |
| Müügivaluuta<br>Hinnakiri<br>Hinnaal. maatriks<br>Müügimees <u>EVA</u><br>Vaikimisi artikkel                                                  | Ostuvaluuta<br>Hank.hin.maatriks<br>Müügigrupp                                                                                                    |                              | iind põhineb<br>● Tellimuse kp.<br>● Planeeritud lähetuse<br>● Saatmise kp.                                                                           | kp.                                                                                                    |                                                 |            |                  |

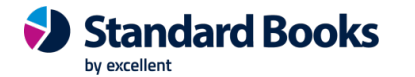

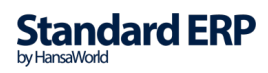

#### Tarnijale tasumise koostamine

1. Koosta tasumise kaart moodulis Ostuarved > Registrid > Tasumised. Vali Koosta menüüst "Uus tasumine". Täida päises kuupäev ja tasumisviis. Täida real tarnija kood ja tasumisele kuuluv summa (ettemaksu puhul arve nr jääb täitmata).

|          | ¢٠        | 🖨 🖶          |                |                    | Koosta 🤻 | Jäta                    | Salves | sta 🔨          | X |
|----------|-----------|--------------|----------------|--------------------|----------|-------------------------|--------|----------------|---|
|          | Nr.       | 190002 🔎     | Tasumise kp.   | 05.01.2020         | Kand     | e kp. <u>05.01.2020</u> |        | 🗌 Tellitu      | d |
| Ta       | sumisviis | P            | Oma a/a   IBAN | 101010101          | Haruko   | ntor                    |        | Kinnita        | а |
|          | Viide     |              |                | Info kande E osale |          | Keel                    |        |                |   |
| Kom      | mentaar   | Arveldusarve |                |                    |          |                         |        |                |   |
| asumised | d Pank    |              |                |                    |          |                         |        |                |   |
| Arv      | /e Nr.    | Tarnija      | Tekst          |                    | P.val.   | Panga summa             | S.val. | Saadetud summa |   |
| 1        |           | 4            | test 2         |                    | EUR      | 100,00                  | EUR    | 100,00         | ^ |
| 2        |           |              |                |                    |          |                         |        |                |   |
| 3        |           |              |                |                    |          |                         |        |                |   |
| 4        |           |              |                |                    |          |                         |        |                |   |
| 5        |           |              |                |                    |          |                         |        |                |   |
| 6        |           |              |                |                    |          |                         |        |                |   |
| ·        |           |              |                |                    |          |                         |        |                |   |
| 0        |           |              |                |                    |          |                         |        |                |   |
| 10       |           |              |                |                    |          |                         |        |                |   |
| 11       |           |              |                |                    |          |                         |        |                |   |
| 12       |           |              |                |                    |          |                         |        |                |   |
| 13       |           |              |                |                    |          |                         |        |                |   |
| 14       |           |              |                |                    |          |                         |        |                |   |
| 15       |           |              |                |                    |          |                         |        |                |   |
| 16       |           |              |                |                    |          |                         |        |                |   |
| 17       |           |              |                |                    |          |                         |        |                | ¥ |

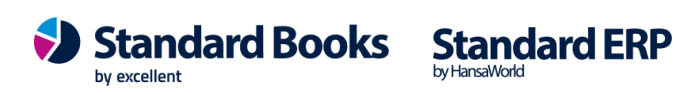

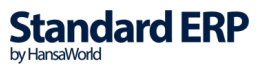

| eri Kaar                                                              | t Aken Info                                                                                | )                                                                          |                                                                                   |                                                              |                                                                                                    |                                                                                                    |                                                                                                    |                                                                                                    |                                                                                                    |                                                      |
|-----------------------------------------------------------------------|--------------------------------------------------------------------------------------------|----------------------------------------------------------------------------|-----------------------------------------------------------------------------------|--------------------------------------------------------------|----------------------------------------------------------------------------------------------------|----------------------------------------------------------------------------------------------------|----------------------------------------------------------------------------------------------------|----------------------------------------------------------------------------------------------------|----------------------------------------------------------------------------------------------------|------------------------------------------------------|
| ¢-                                                                    | 🖨 🗛                                                                                        |                                                                            |                                                                                   | Koost                                                        | a 🔻                                                                                                    | Jäta                                                                                                    | Salvest                                                                                                    | a 🔨                                                                                                    | ×                                                                                                    |                                                      |
| Nr. <u>19</u><br>nisviis <u>P</u><br>Viide<br>ntaar <u>Ar</u><br>Pank | 0002 P<br>                                                                                 | Tasumise kp.<br>Oma a/a   IBAN                                             | 05.01.2020<br>101010101<br>Info kande E osale                                     | Ka                                                           | ande kp.<br>rukontor<br>Keel                                                                                                    | 05.01.2020                                                                                                    |                                                                                                    | 🗌 Tell                                                                                                    | itud<br>hita                                                                                                    |                                                      |
| Nr.                                                                   | Tarnija                                                                                    | Tekst                                                                      |                                                                                   | Tellimuse nr.                                                | Ettem                                                                                                    | aksu nr.                                                                                                    | S. val.                                                                                                    | Saadetud sum                                                                                                    | ma                                                                                                    |                                                      |
|                                                                       | 4                                                                                          | test 2                                                                     |                                                                                   |                                                              | 222                                                                                                    |                                                                                                    | EUR                                                                                                    | 100,                                                                                                    | 00 /                                                                                                    | ^                                                    |
|                                                                       |                                                                                            |                                                                            |                                                                                   |                                                              |                                                                                                    |                                                                                                    |                                                                                                    |                                                                                                    | _                                                                                                    |                                                      |
|                                                                       |                                                                                            |                                                                            |                                                                                   |                                                              |                                                                                                    |                                                                                                    |                                                                                                    |                                                                                                    | _                                                                                                    | d                                                    |
|                                                                       |                                                                                            |                                                                            |                                                                                   |                                                              |                                                                                                    |                                                                                                    |                                                                                                    |                                                                                                    | -                                                                                                    | Ц                                                    |
|                                                                       |                                                                                            |                                                                            |                                                                                   |                                                              |                                                                                                    |                                                                                                    |                                                                                                    |                                                                                                    |                                                                                                    |                                                      |
|                                                                       |                                                                                            |                                                                            |                                                                                   |                                                              |                                                                                                    |                                                                                                    |                                                                                                    |                                                                                                    |                                                                                                    |                                                      |
|                                                                       |                                                                                            |                                                                            |                                                                                   |                                                              |                                                                                                    |                                                                                                    |                                                                                                    |                                                                                                    |                                                                                                    |                                                      |
|                                                                       |                                                                                            |                                                                            |                                                                                   |                                                              |                                                                                                    |                                                                                                    |                                                                                                    |                                                                                                    |                                                                                                    |                                                      |
|                                                                       |                                                                                            |                                                                            |                                                                                   |                                                              |                                                                                                    |                                                                                                    |                                                                                                    |                                                                                                    |                                                                                                    |                                                      |
|                                                                       |                                                                                            |                                                                            |                                                                                   |                                                              |                                                                                                    |                                                                                                    |                                                                                                    |                                                                                                    |                                                                                                    |                                                      |
|                                                                       |                                                                                            |                                                                            |                                                                                   |                                                              |                                                                                                    |                                                                                                    |                                                                                                    |                                                                                                    |                                                                                                    |                                                      |
|                                                                       |                                                                                            |                                                                            |                                                                                   |                                                              |                                                                                                    |                                                                                                    |                                                                                                    |                                                                                                    |                                                                                                    |                                                      |
|                                                                       |                                                                                            |                                                                            |                                                                                   |                                                              |                                                                                                    |                                                                                                    |                                                                                                    |                                                                                                    | -                                                                                                    |                                                      |
|                                                                       |                                                                                            |                                                                            |                                                                                   |                                                              |                                                                                                    |                                                                                                    |                                                                                                    |                                                                                                    |                                                                                                    |                                                      |
|                                                                       |                                                                                            |                                                                            |                                                                                   |                                                              |                                                                                                    |                                                                                                    |                                                                                                    |                                                                                                    | •                                                                                                    | 4                                                    |
|                                                                       | Nr. <u>19</u><br>Nr. <u>19</u><br>nisviis <u>P</u><br>Viide <u>ntaar Ar</u><br>Pank<br>Vr. | Nr. <u>190002</u> Nr. <u>190002</u> Viide Arveldusarve Pank Vir. Tarnija 4 | Nr.     190002     Tasumise kp.       isviis     P     Oma a/a   IBAN       Viide | Nr.       190002       P       Tasumise kp.       05.01.2020 | Nr.         190002         Constrained           Oma a/a   IBAN         101010101         Ha           isviis         P         Oma a/a   IBAN         101010101         Ha           vide | Nr.       190002       Tasumise kp.       05.01.2020       Kande kp.         isviis       P       Oma a/a   IBAN       101010101       Harukontor         Vide | Nr.       190002       Tasumise kp.       05.01.2020       Kande kp.       05.01.2020         isviis       P       Oma a/a   IBAN       101010101       Harukontor | Nr.       190002       Tasumise kp.       05.01.2020       Kande kp.       05.01.2020         isviis       P       Oma a/a   IBAN       101010101       Harukontor | Nr.       190002       Tasumise kp.       05.01.2020       Kande kp.       05.01.2020       Image: Constraint of the state of the state of th | Nr.       190002       Tasumise kp.       05.01.2020 |

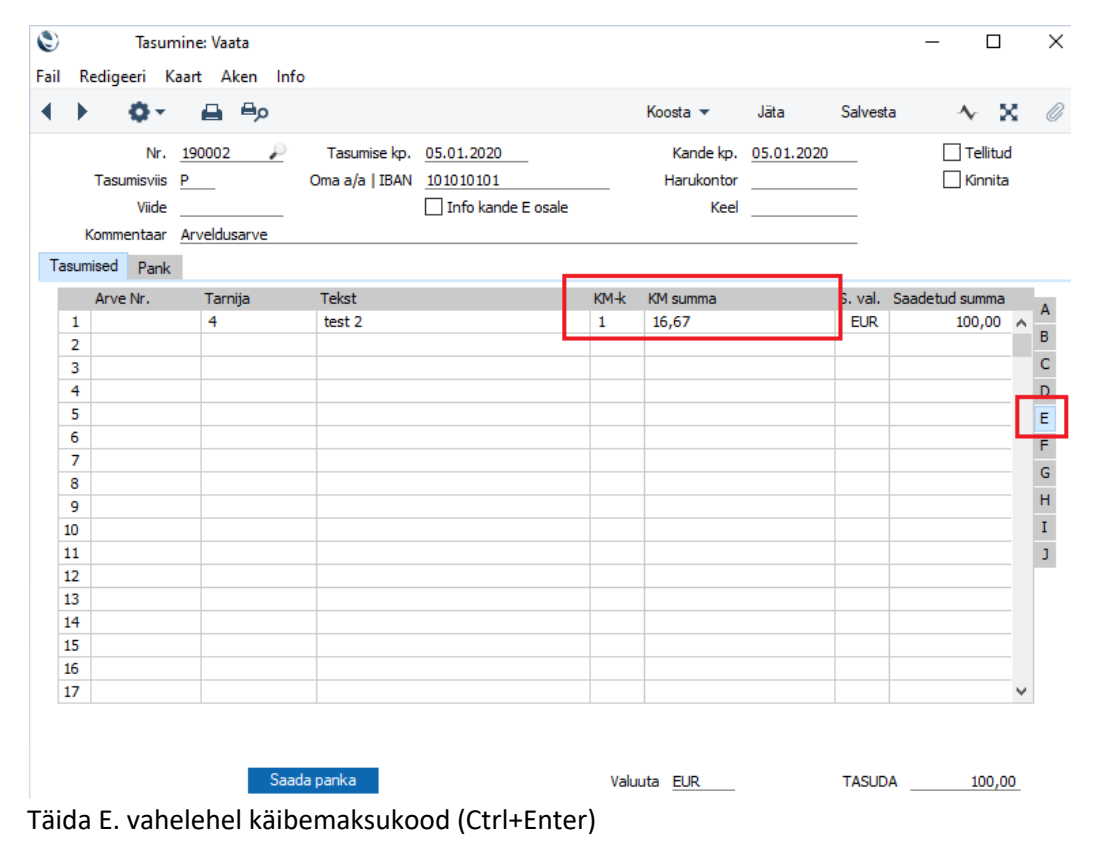

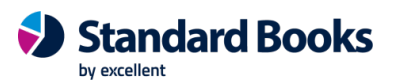

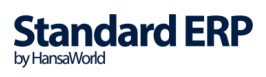

Kui vajalikud andmed sisestatud, siis lisa linnukesed "Tellitud" ja "Kinnitatud". Salvesta tasumise kaart, et tekiks finantskanne. Kande näidis:

|    | ► <b>Φ</b>  | - 🖨 🖶          |                            | Koosta 🔻      | Jäta S        | alvesta 🔨           | х  |
|----|-------------|----------------|----------------------------|---------------|---------------|---------------------|----|
|    | Nr. 190     | 0002 🔎 Kande k | p. <u>05.01.2020</u> Viide |               |               |                     |    |
|    | Seletus Arv | veldusarve     |                            |               |               |                     |    |
|    | Konto       | Objektid       | Kirjeldus                  | Lisakirjeldus | Baas 1 Deebet | Baas 1 Kreedit KM-k |    |
| 1  | 1650        |                | Ettemaksed tarnijatele     |               | 83,33         | 100.00              |    |
| 2  | 1020        |                | Arveldusarve               |               | 10.07         | 100,00              | -  |
| 3  | 1515        |                | Kalbemaksu ettemaks        |               | 10,07         |                     |    |
| 5  |             |                |                            |               |               |                     |    |
| 6  |             |                |                            |               |               |                     |    |
| 7  |             |                |                            |               |               |                     |    |
| 8  |             |                |                            |               |               |                     | -  |
| 9  |             |                |                            |               |               |                     |    |
| 10 |             |                |                            |               |               |                     |    |
| 11 |             |                |                            |               |               |                     |    |
| 12 |             |                |                            |               |               |                     |    |
| 13 |             |                |                            |               |               |                     |    |
| 14 |             |                |                            |               |               |                     |    |
| 15 |             |                |                            |               |               |                     |    |
| 16 |             |                |                            |               |               |                     |    |
| 17 |             |                |                            |               |               |                     |    |
| 18 |             |                |                            |               |               |                     |    |
| 19 |             |                |                            |               |               |                     |    |
| 20 |             |                |                            |               |               |                     |    |
| 21 |             |                |                            |               |               |                     | —. |
| 22 |             |                |                            |               |               |                     | 1  |

Näiteks, samale tarnijale sisestatakse veel teine samas summas ettemaks (siin näites märgitakse teise ettemaksu numbriks 223).

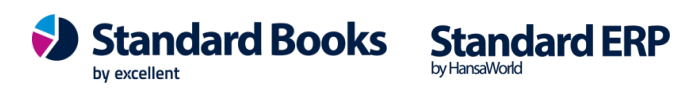

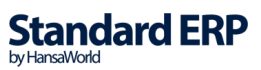

| C        | 0                                                                                                    | Tasun                                                                                       | nine: Vaata                                                                                        |                                                                                                    |                                               |                                                                                  |                                               |                                               |                    |                          | _                          |                                                                                 |                                                                                                    | $\times$                                                 |
|----------|----------------------------------------------------------------------------------------------------|---------------------------------------------------------------------------------------------|----------------------------------------------------------------------------------------------------|----------------------------------------------------------------------------------------------------|-----------------------------------------------|----------------------------------------------------------------------------------|-----------------------------------------------|-----------------------------------------------|--------------------|--------------------------|----------------------------|---------------------------------------------------------------------------------|----------------------------------------------------------------------------------------------------|----------------------------------------------------------|
| Fa       | il R                                                                                                    | edigeeri K                                                                                  | aart Aken Info                                                                                     | b                                                                                                    |                                               |                                                                                  |                                               |                                               |                    |                          |                            |                                                                                 |                                                                                                    |                                                          |
| •        | ►                                                                                                    | <b>Q</b> -                                                                                  | 🖨 🖦                                                                                                |                                                                                                    |                                               |                                                                                  | Koosta                                        | •                                             | Jäta               | Salves                   | ta -                       | ∿-                                                                              | x                                                                                                  | 0                                                        |
|          |                                                                                                    | Nr.                                                                                         | 190003 🔎                                                                                           | Tasumise kp.                                                                                                    | 05.01.2020                                    |                                                                                  | Kano                                          | de kp.                                        | 05.01.2020         |                          | $\checkmark$               | Tellit                                                                          | ud                                                                                                 |                                                          |
|          |                                                                                                    | Tasumisviis                                                                                 | P                                                                                                  | Oma a/a   IBAN                                                                                                    | 101010101                                     |                                                                                  | Haruk                                         | ontor                                         |                    |                          | $\checkmark$               | Kinni                                                                           | ta                                                                                                 |                                                          |
|          |                                                                                                    | Viide                                                                                       |                                                                                                    |                                                                                                    | Info kande E osale                            |                                                                                  |                                               | Keel                                          |                    |                          |                            |                                                                                 |                                                                                                    |                                                          |
|          | ł                                                                                                    | Kommentaar                                                                                  | Arveldusarve                                                                                       |                                                                                                    |                                               |                                                                                  |                                               |                                               |                    |                          |                            |                                                                                 |                                                                                                    |                                                          |
| Т        | Tasum                                                                                                    | ised Pank                                                                                   |                                                                                                    |                                                                                                    |                                               |                                                                                  |                                               |                                               |                    |                          |                            |                                                                                 |                                                                                                    |                                                          |
|          |                                                                                                    | Arve Nr.                                                                                    | Tarnija                                                                                            | Tekst                                                                                                    |                                               |                                                                                  | P.val.                                        | Pan                                           | ga summa           | S.val.                   | Saadetud s                 | summa                                                                           | а                                                                                                  | Δ                                                        |
|          | 1                                                                                                    |                                                                                             | 4                                                                                                  | test 2                                                                                                    |                                               |                                                                                  | EUR                                           |                                               | 100,00             | EUR                      | 1                          | 00,00                                                                           | ^                                                                                                  | B                                                        |
|          | 2                                                                                                    | _                                                                                           |                                                                                                    |                                                                                                    |                                               |                                                                                  |                                               |                                               |                    |                          |                            |                                                                                 | _                                                                                                  |                                                          |
| E        | )                                                                                                    | Tasur                                                                                       | nine: Vaata                                                                                        |                                                                                                    |                                               |                                                                                  |                                               |                                               |                    |                          |                            | L                                                                               |                                                                                                    | ×                                                        |
| Fa       | ail F                                                                                                    | Redigeeri K                                                                                 | aart Aken Inf                                                                                      | 0                                                                                                    |                                               |                                                                                  |                                               |                                               |                    |                          |                            |                                                                                 |                                                                                                    |                                                          |
|          |                                                                                                    | <b>0</b> -                                                                                  | 🖨 🔤 P                                                                                              |                                                                                                    |                                               |                                                                                  | Koosta                                        | •                                             | Jäta               | Salves                   | sta                        | <b>∿</b>                                                                        | ×                                                                                                  | 0                                                        |
|          |                                                                                                    | Nr.                                                                                         | 190003 🔎                                                                                           | Tasumise kp.                                                                                                    | 05.01.2020                                    |                                                                                  | Kan                                           | de kp.                                        | 05.01.2020         |                          | $\sim$                     | ] Tellit                                                                        | tud                                                                                                |                                                          |
|          |                                                                                                    | Tasumisviis                                                                                 | P                                                                                                  | Oma a/a   IBAN                                                                                                    | 101010101                                     |                                                                                  | Haru                                          | kontor                                        |                    |                          | $\checkmark$               | Kinni                                                                           | ita                                                                                                |                                                          |
|          |                                                                                                    | Viide                                                                                       |                                                                                                    |                                                                                                    | 🗌 Info kande E osale                          |                                                                                  |                                               | Keel                                          |                    |                          |                            |                                                                                 |                                                                                                    |                                                          |
|          | I                                                                                                    | Kommentaar                                                                                  | Arveldusarve                                                                                       |                                                                                                    |                                               |                                                                                  |                                               |                                               |                    |                          |                            |                                                                                 |                                                                                                    |                                                          |
|          | Tasum                                                                                                    | nised Pank                                                                                  |                                                                                                    |                                                                                                    |                                               |                                                                                  |                                               |                                               |                    |                          |                            |                                                                                 |                                                                                                    |                                                          |
|          |                                                                                                    | Arve Nr                                                                                     | Tarojia                                                                                            | Tabat                                                                                                    |                                               |                                                                                  | _                                             |                                               |                    |                          |                            |                                                                                 |                                                                                                    | -                                                        |
|          |                                                                                                    |                                                                                             |                                                                                                    | Lekst                                                                                                    |                                               | Tellimuse n                                                                      | nr 🛛                                          | Ettem                                         | aksu nr            | S val                    | Saadetud                   | si imm                                                                          | a                                                                                                  |                                                          |
|          | 1                                                                                                    | AIVENI.                                                                                     | 4                                                                                                  | test 2                                                                                                    |                                               | Tellimuse n                                                                      | nr.                                           | Ettem<br>223                                  | aksu nr.           | S. val.<br>EUR           | Saadetud                   | summ<br>100,00                                                                  | a<br>D A                                                                                           | А                                                        |
|          | 1                                                                                                    | AIVE NI.                                                                                    | 4                                                                                                  | test 2                                                                                                    |                                               | Tellimuse n                                                                      | nr.                                           | Ettem<br>223                                  | aksu nr.           | S. val.<br>EUR           | Saadetud<br>1              | summ<br>100,00                                                                  | a<br>) ^                                                                                           | A<br>B                                                   |
|          | 1<br>2<br>3                                                                                                    | Alveni.                                                                                     | 4                                                                                                  | test 2                                                                                                    |                                               | Tellimuse n                                                                      | nr.                                           | Ettem<br>223                                  | aksu nr.           | S. val.<br>EUR           | Saadetud<br>1              | summ<br>100,00                                                                  | a<br>) ^                                                                                           | A<br>B<br>C                                              |
| e        | 1<br>2<br>3                                                                                                    | Tasun                                                                                       | 4<br>nine: Vaata                                                                                   | test 2                                                                                                    |                                               | Tellimuse n                                                                      | nr.                                           | Ettem<br>223                                  | aksu nr.           | S. val.<br>EUR           | Saadetud<br>1              | summ<br>100,00                                                                  |                                                                                                    | A<br>B<br>C                                              |
| C<br>Fa  | 1<br>2<br>3                                                                                                    | Tasun<br>Redigeeri K                                                                        | nine: Vaata<br>aart Aken Info                                                                      | test 2                                                                                                    |                                               | Tellimuse n                                                                      | nr.                                           | Ettem<br>223                                  | aksu nr.           | S. val.<br>EUR           | Saadetud<br>1              | summ<br>100,00                                                                  | a<br>) ^<br>]                                                                                      | A<br>B<br>C                                              |
| C<br>Fa  | 1<br>2<br>3                                                                                                    | Tasun<br>Iedigeeri K                                                                        | nine: Vaata<br>aart Aken Info                                                                      | test 2                                                                                                    |                                               | Tellimuse n                                                                      | Koosta                                        | Ettem<br>223                                  | Jäta               | S. val.<br>EUR<br>Salves | Saadetud<br>1<br>—<br>ta - | summ<br>100,00                                                                  |                                                                                                    | A<br>B<br>C<br>×                                         |
| C<br>Fa  | 1<br>2<br>3                                                                                                    | Tasun<br>tedigeeri K<br>O T                                                                 | A<br>hine: Vaata<br>aart Aken Info<br>190003                                                       | Tasumise kp.                                                                                                    | 05.01.2020                                    | Tellimuse n                                                                      | Koosta ·                                      | Ettem<br>223<br>•<br>de kp.                   | Jäta<br>05.01.2020 | S. val.<br>EUR<br>Salves | Saadetud<br>1<br>          |                                                                                 | a<br>D<br>D<br>D<br>D<br>D<br>D<br>D<br>D<br>D<br>D<br>D<br>D<br>D<br>D<br>D<br>D<br>D<br>D<br>D   | A<br>B<br>C                                              |
| C<br>Fa  | 1<br>2<br>3                                                                                                    | Tasun<br>Iedigeeri K<br>Or<br>Nr.<br>Tasunisviis                                            | A<br>hine: Vaata<br>aart Aken Info<br>190003                                                       | Tasumise kp.<br>Oma a/a   IBAN                                                                                              | 05.01.2020<br>101010101                       | Tellimuse n                                                                      | Koosta<br>Kano<br>Haruk                       | ettem<br>223<br>de kp.<br>contor              | Jäta<br>05.01.2020 | S. val.<br>EUR<br>Salves | Saadetud<br>1<br>          | summ<br>100,00<br>C<br>Telliti<br>Kinnii                                        | a<br>D<br>A<br>J<br>U<br>u<br>d<br>ta                                                              | A<br>B<br>C<br>×                                         |
| E<br>Fa  | 1<br>2<br>3                                                                                                    | Tasun<br>Iedigeeri K<br>Or<br>Nr.<br>Tasunisviis<br>Viide                                   | 4<br>hine: Vaata<br>aart Aken Info<br>190003 P<br>                                                 | Tasumise kp.<br>Oma a/a   IBAN                                                                                              | 05.01.2020                                    | Tellimuse n                                                                      | Koosta ·<br>Kano<br>Haruk                     | Ettem<br>223<br>de kp.<br>contor<br>Keel      | Jäta<br>05.01.2020 | S, val.<br>EUR<br>Salves | Saadetud<br>1<br>          | summ<br>100,00                                                                  | a<br>D ^<br>J<br>ud<br>ta                                                                          | A<br>B<br>C                                              |
| E<br>Fa  | 1<br>2<br>3                                                                                                    | Tasun<br>tedigeeri K<br>Tasunisviis<br>Viide<br>Kommentaar                                  | 4<br>hine: Vaata<br>aart Aken Info<br>190003 P<br>Arveldusarve                                     | Tasumise kp.<br>Oma a/a   IBAN                                                                                              | 05.01.2020<br>101010101<br>Info kande E osale | Tellimuse n                                                                      | koosta ·<br>Kanc<br>Haruk                     | Z23<br>223<br>de kp.<br>contor<br>Keel        | Jäta<br>05.01.2020 | S. val.<br>EUR<br>Salves | Saadetud<br>1<br>ta        | summ<br>100,00<br>C<br>Telliti<br>Kinni                                         | a<br>) ^<br>]<br>ud<br>ta                                                                          | A<br>B<br>C                                              |
| Fa       | 1<br>2<br>3<br>iil R                                                                                                | Tasun<br>edigeeri K<br>Tasumisviis<br>Viide<br>Kommentaar<br>iised Pank                     | 4<br>hine: Vaata<br>aart Aken Info<br>190003 P<br>Arveldusarve                                     | Tasumise kp.<br>Oma a/a   IBAN                                                                                              | 05.01.2020<br>101010101<br>Info kande E osale | Tellimuse n                                                                      | Koosta ·<br>Kano<br>Haruk                     | ettem<br>223<br>de kp.<br>contor<br>Keel      | Jäta<br>05.01.2020 | S. val.<br>EUR<br>Salves | Saadetud<br>1<br>ta<br>V   | summ<br>.00,00                                                                  | a<br>D ^<br>D<br>D<br>D<br>D<br>D<br>D<br>D<br>D<br>D<br>D<br>D<br>D<br>D<br>D<br>D<br>D<br>D<br>D | A<br>B<br>C<br>×                                         |
| Fa       | 1<br>2<br>3<br>iI R                                                                                                 | Tasun<br>tedigeeri K<br>Nr.<br>Tasumisviis<br>Viide<br>Kommentaar<br>iised Pank<br>Arve Nr. | 4 4 4 1 1 1 1 1 1 1 1 1 1 1 1 1 1 1 1 1                                                            | Tasumise kp.<br>Oma a/a   IBAN                                                                                              | 05.01.2020                                    | KM-k H                                                                           | Koosta<br>Kanc<br>Haruk                       | Ettem<br>223<br>de kp.<br>Keel                | Jäta<br>05.01.2020 | S. val.                  | Saadetud                   | summ<br>.00,00<br>                                                              | a<br>D ^<br>]<br>Uud<br>ta                                                                         | A<br>B<br>C<br>X                                         |
| Fa<br>Ta | 1<br>2<br>3<br>iil R                                                                                                | Tasun<br>Iedigeeri K<br>Nr.<br>Tasunisviis<br>Viide<br>Kommentaar<br>ised Pank<br>Arve Nr.  | 4<br>hine: Vaata<br>aart Aken Info<br>190003<br>P<br>Arveldusarve<br>Tarnija<br>4                  | Tasumise kp.<br>Oma a/a   IBAN<br>Tekst<br>test 2                                                                           | 05.01.2020                                    | KM-k H                                                                           | Koosta<br>Kano<br>Haruk<br>KM sumn<br>16,67   | Ettem<br>223<br>•<br>de kp.<br>contor<br>Keel | Jäta<br>05.01.2020 | S. val.<br>EUR<br>Salves | Saadetud                   | summ<br>100,00                                                                  | a<br>) ^<br>J<br>ud<br>ta                                                                          | A<br>B<br>C<br>×                                         |
| Fa       | 1<br>2<br>3<br>iil R<br>Fasum<br>1<br>2                                                                             | Tasun<br>edigeeri K<br>Nr.<br>Tasunisviis<br>Viide<br>Kommentaar<br>ised Pank<br>Arve Nr.   | 1       4       aart       Aken       190003       P       Arveldusarve       Tarnija       4      | Tasumise kp.<br>Oma a/a   IBAN<br>Tekst<br>test 2                                                                           | 05.01.2020                                    | KM-k H                                                                           | Koosta ·<br>Kano<br>Haruk<br>KM sumn<br>16,67 | 223<br>de kp.<br>Keel                         | Jäta<br>05.01.2020 | S. val.<br>EUR<br>Salves | Saadetud                   | summ<br>100,00<br>Telliti<br>Kinnii<br>summa<br>00,00                           | a<br>) ^<br>J<br>ud<br>ta                                                                          | A<br>B<br>C<br>X                                         |
| Fa       | 1<br>2<br>3<br>iil R<br>Fasum<br>1<br>2<br>3                                                                        | Tasun<br>tedigeeri K<br>Nr.<br>Tasumisviis<br>Viide<br>Kommentaar<br>tised Pank<br>Arve Nr. | 4<br>hine: Vaata<br>aart Aken Info<br>190003<br>P<br>Arveldusarve<br>Tarnija<br>4                  | Tasumise kp.<br>Oma a/a   IBAN                                                                                              | 05.01.2020<br>101010101<br>Info kande E osale | KM-k H                                                                           | Koosta -<br>Kano<br>Haruk<br>KM sumn<br>16,67 | Z23<br>de kp.<br>Keel                         | Jäta<br>05.01.2020 | S. val.<br>EUR<br>Salves | Saadetud                   | summ<br>100,00<br>1<br>1<br>1<br>1<br>1<br>1<br>1<br>1<br>1<br>1<br>1<br>1<br>1 | a<br>) ^<br>J<br>ud<br>ta                                                                          | A<br>B<br>C<br>X                                         |
| Fa<br>T  | 1<br>2<br>3<br>iil R<br>Fasum<br>1<br>2<br>3<br>4                                                                   | Tasun<br>edigeeri K<br>vr.<br>Tasumisviis<br>Viide<br>Kommentaar<br>iised Pank<br>Arve Nr.  | 1       4       aart       Aken       190003       P       Arveldusarve                            | Tasumise kp.<br>Oma a/a   IBAN                                                                                              | 05.01.2020<br>101010101<br>Info kande E osale | KM-k H                                                                           | Koosta ·<br>Kano<br>Haruk<br>KM sumn<br>16,67 | Ettem.<br>223<br>▼<br>de kp.<br>Keel<br>na    | Jäta<br>05.01.2020 | S. val.<br>EUR<br>Salves | Saadetud                   | summ<br>00,00<br>Telliti<br>Kinnii<br>summa<br>00,00                            | a                                                                                                  | A<br>B<br>C<br>×                                         |
| Fa<br>1  | 1<br>2<br>3<br>iil R<br>Fasum<br>1<br>2<br>3<br>4<br>5<br>6                                                         | Tasun<br>edigeeri K<br>vr.<br>Tasunisviis<br>Viide<br>Kommentaar<br>ised Pank<br>Arve Nr.   | 4 4 1 1 1 1 1 1 1 1 1 1 1 1 1 1 1 1 1 1                                                            | Tasumise kp.<br>Oma a/a   IBAN                                                                                              | 05.01.2020<br>101010101<br>Info kande E osale | KM-k H                                                                           | Koosta<br>Kano<br>Haruk<br>KM sumn<br>16,67   | Ettem.<br>223<br>de kp.<br>contor<br>Keel     | Jäta<br>05.01.2020 | S. val.<br>EUR<br>Salves | Saadetud                   | summ<br>00,00<br>Telliti<br>Kinnii<br>summa<br>00,00                            | a<br>) ^<br>Ud<br>ta                                                                               | A<br>B<br>C<br>X<br>A<br>B<br>C<br>D<br>E                |
| Fa       | 1<br>2<br>3<br>iil R<br>•<br>•<br>•<br>•<br>•<br>•<br>•<br>•<br>•<br>•<br>•<br>•<br>•<br>•<br>•<br>•<br>•<br>•<br>• | Tasun<br>edigeeri K<br>Nr.<br>Tasunisviis<br>Viide<br>commentaar<br>ised Pank<br>Arve Nr.   | 4 4 1 1 1 1 1 1 1 1 1 1 1 1 1 1 1 1 1 1                                                            | Tekst<br>test 2<br>Tasumise kp.<br>Oma a/a   IBAN<br>Tekst<br>test 2<br>test 2                                              | 05.01.2020                                    | KM-k         H           1         1                                             | Koosta<br>Kano<br>Haruk<br>KM sumn<br>16,67   | Ettem.<br>223<br>de kp.<br>contor<br>Keel     | Jäta<br>05.01.2020 | S. val.<br>EUR<br>Salves | Saadetud                   | summ<br>00,00                                                                   | a<br>) ^<br>Uud<br>ta                                                                              | A<br>B<br>C<br>X<br>A<br>B<br>C<br>D<br>E<br>F           |
| Fa       | 1<br>2<br>3<br>iil R<br>•<br>•<br>•<br>•<br>•<br>•<br>•<br>•<br>•<br>•<br>•<br>•<br>•<br>•<br>•<br>•<br>•<br>•<br>• | Tasun<br>Iedigeeri K<br>Nr.<br>Tasumisviis<br>Viide<br>Kommentaar<br>iised Pank<br>Arve Nr. | 1     1       4     4       aart     Aken       190003     9       190003     9       Arveldusarve | Tekst<br>Tasumise kp.<br>Oma a/a   IBAN<br>Tekst<br>test 2<br>1<br>1<br>1<br>1<br>1<br>1<br>1<br>1<br>1<br>1<br>1<br>1<br>1 | 05.01.2020                                    | KM-k         I           1         I           I         I           I         I | Koosta<br>Kano<br>Haruk<br>KM sumn<br>16,67   | Ettem.<br>223<br>de kp.<br>kontor<br>Keel     | Jäta<br>05.01.2020 | S. val.<br>EUR<br>Salves | Saadetud                   | summ<br>00,00<br>Telliti<br>Kinni<br>summa<br>00,00                             | a                                                                                                  | A<br>B<br>C<br>X<br>A<br>B<br>C<br>D<br>E<br>F<br>G<br>G |

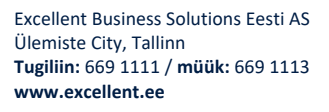

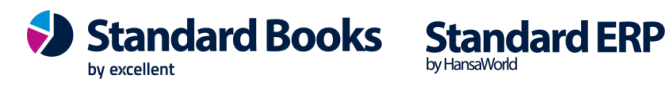

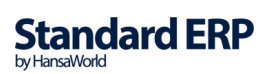

#### Käibemaksu aruande näide peale ettemakseid:

| <b>Ö</b> -                                      | <b>₽</b> Ø                                                                                                    | Otsi                                                                                                    |
|-------------------------------------------------|----------------------------------------------------------------------------------------------------|----------------------------------------------------------------------------------------------------|
| Käibemaksu a<br>Excellent Busi<br>Viimane reg.k | ruanne<br>iness Solutions Eesti AS<br>p. 12.02.2020                                                                                                    | Standard Books by Excellent, trükitud: 12.02.2020 14:12<br>Periood 01.01.2020 : 31.01.2020<br>Kaasaarvatud kinnitamata kanded<br>Täpne noteering |
| 1                                               | 20% määraga maksustatavad toimingud ja tehingud                                                                                                    | Saada KMD deklaratsioon elektrooniliselt.<br>0,00                                                                                                |
| 2                                               | 9% määraga maksustatavad toimingud ja tehingud                                                                                                    | . 0,00                                                                                                    |
| 3<br>3.1                                        | 0% määraga maksustatavad toimingud ja tehingud sh<br>1) kauba ühendusesisene käive ja teise liikmesriigi<br>maksukohustuslasele / piiratud maksukohustuslasele<br>osutatud teenuste käive kokku sh                     | 0,00<br>0,00                                                                                                    |
| 3.1.1                                           | kauba ühendusesisene käive                                                                                                    |                                                                                                    |
| 3.2<br>3.2.1                                    | <ol> <li>kauba eksport sh<br/>käibemaksutagastusega müük reisijale</li> </ol>                                                                                                    | 0,00                                                                                                    |
| 4                                               | Käibemaks kokku (20% lahtrist 1 + 9% lahtrist 2)                                                                                                    | 0,00                                                                                                    |
| 4.1                                             | Impordilt tasumisele kuuluv käibemaks                                                                                                    |                                                                                                    |
| 5                                               | Kokku sisendkäibemaksusumma, mis on seadusega lubatud maha<br>arvata sh                                                                                                    | 33,34                                                                                                    |
| 5.1                                             | 1) impordilt tasutud või tasumisele kuuluv käibemaks                                                                                                    | 0,00                                                                                                    |
| 5.2<br>5.3                                      | 2) põhivara soetamiselt tasutud kähemaks<br>ettevõtuses (100%) kauutatava sõiduauto soetamiselt<br>ja sellise sõiduauto tarbeks kaupade soetamiselt<br>ja teenuste saamiselt tasutud või<br>tasumisele kuuluv käiemaks | 0,00                                                                                                    |
| 5.4                                             | osaliselt ettevõtluses kasutatava sõiduauto soetamiselt ja<br>sellise sõiduauto tarbeks kaupade soetamiselt ja teenuste<br>saamiselt tasutud või tasumisele kuuluv käibemaks                                           |                                                                                                    |
| 6                                               | Kauba ühendusesisene soetamine ja teise liikmesriigi                                                                                                    | 0,00                                                                                                    |
| 6.1                                             | maksukohustuslaselt saadud teenused kokku, sh<br>kauba ühendussisene soetamine                                                                                                    | 0,00                                                                                                    |
| 7                                               | Muu kauba soetamine ja teenuse saamine, mida maksustatakse                                                                                                    | . 0,00                                                                                                    |
| 7.1                                             | kaibemaasuga<br>erikorra alusel maksustatava kinnisasja, metallijäätmete,<br>väärismetalli ja metalltoodete soetamine<br>(KMS 5 41')                                                                                   |                                                                                                    |
| 8                                               | Maksuvaba käive                                                                                                    | 0,00                                                                                                    |
| 9                                               | Erikorra alusel maksustatava kinnisasja, metallijäätmete,<br>väärismetalli ja metallitoodete käive (QVS § 41)<br>ning teises läimesriigis paijaidatava või kokkupandava<br>kauba maksustatav väärtus                   |                                                                                                    |
| 10<br>11                                        | Täpsustused (+)<br>Täpsustused (-)                                                                                                    |                                                                                                    |
| 12                                              | Tasumisele kuuluv käibemaks(+), enammakstud käibemaks (-)                                                                                                    | . 0,00                                                                                                    |
| 13                                              | Enammakstud käibemaks                                                                                                    | -33,34                                                                                                    |

#### Pearaamatu aruande näide peale ettemakseid:

| Fail Redigeeri Kaart A                                                             | ken Info              |     |                    |        |                                                   |                                                                                                    |
|------------------------------------------------------------------------------------|-----------------------|-----|--------------------|--------|---------------------------------------------------|----------------------------------------------------------------------------------------------------|
| 0-                                                                                 |                       |     |                    |        |                                                   | Otsi                                                                                                    |
| Pearaamat<br>Excellent Business Soluti<br>Viimane reg.kp. 12.02.2<br>Väärtused EUR | ions Eesti AS<br>2020 |     |                    | 5      | Standard Books by Excellent,<br>Periooc<br>Kaasaa | trükitud: 12.02.2020 14:15<br>Konto 1510:1516<br>1 01.01.2020 : 31.01.2020<br>arvatud kinnitamata kanded |
| KONTO 1515 Käibemaksu ett                                                          | emaks                 |     |                    |        |                                                   |                                                                                                    |
| Kande nr.                                                                          | Kande kp.             |     | Seletus            | Deebet | Kreedit                                           | Saldo                                                                                                    |
|                                                                                    |                       |     | Algsaldo           |        |                                                   | 0,00                                                                                                    |
| TAS. 190002                                                                        | 05.01.2020            | EVA | Arveldusarve       | 16,67  |                                                   | 16,67                                                                                                    |
| TAS. 190003                                                                        | 05.01.2020            | EVA | Arveldusarve       | 16,67  |                                                   | 33,34                                                                                                    |
|                                                                                    |                       |     | Kokku              | 33,34  |                                                   |                                                                                                    |
|                                                                                    |                       |     | Algsaldo<br>Muutus | 33,34  |                                                   | 0,00                                                                                                    |
| Kannete arv:                                                                       | 2                     |     | Lõppsaldo          |        |                                                   | 33,34                                                                                                    |
|                                                                                    |                       |     | Käive              | 33,34  |                                                   |                                                                                                    |

#### Ostuarve sidumine tarnijale tehtud ettemaksuga (siin näites on ostuarve kp veebruaris)

-Mine moodulisse Ostuarved > Registrid > Ostuarved.

-Vali Koosta menüüst "Uus ostuarve".

-Sisesta ostuarve info ja salvesta dokument.

-Vali ostuarve peal operatsioonide ("hammasratta") menüüst "Seo ettemaksuga".

Standard Books

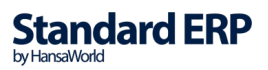

#### -Vali ostuarve reale ettemaksu number (kasuta Ctrl+Enter) -Kinnita ostuarve ja Salvesta.

| ۵<br>Fail        | Re                | Ostua<br>digeeri Ka                                        | rve: Vaata<br>aart Aken                        | Info                             |                         |                          |                 |             |             |          |              |         |          | _        |         |              |          | ×    |
|------------------|-------------------|------------------------------------------------------------|------------------------------------------------|----------------------------------|-------------------------|--------------------------|-----------------|-------------|-------------|----------|--------------|---------|----------|----------|---------|--------------|----------|------|
| •                | ►                 | <b>0</b> -                                                 | - <b>A</b> A                                   | ø                                |                         |                          |                 |             | Koosta      | -        | Jäta         |         | Salvesta | 1        | •       | $\mathbf{x}$ |          | 0    |
|                  |                   | Nr. 1900                                                   | 02                                             | p                                | Nim                     | i test 2                 |                 |             |             |          |              |         |          |          |         |              |          |      |
|                  | Т                 | arniia 4                                                   |                                                | <br>Oot                          | el summa                |                          |                 |             |             |          |              |         |          |          | 🗸 Kir   | nnita        | -        |      |
|                  | к                 | окки                                                       | 200.0                                          | о к                              | äibemaks                |                          | 33.33           |             |             |          |              |         |          |          |         |              |          |      |
| Ter              |                   |                                                            |                                                | <u> </u>                         |                         |                          |                 |             |             |          |              |         |          |          |         |              |          |      |
| ling             | gimu              | sed Kulud                                                  | Valuuta                                        | Kommenta                         | iar Kont                | od An                    | e aadress       |             |             |          |              |         |          |          |         |              |          |      |
|                  | A                 | rve kuupäev                                                | 06.02.20                                       | 20                               | Tarnija a               | rvenr.                   |                 |             |             | Vastuv   | õtm.kp       |         |          |          |         | Ootel        |          |      |
|                  | Tas               | umistingimus                                               | ; <u>7</u>                                     |                                  | Kini                    | nitajad                  |                 |             |             | Allahing | dlusekp      |         |          |          |         | Eelko        | ntee     | ring |
|                  | Ka                | andekuupäev                                                | 06.02.20                                       | 20                               | 0                       | bjektid                  |                 |             |             | Ka       | assa-ale     | e       | 0,0      | 00       |         |              |          |      |
|                  |                   | Tähtaeg                                                    | 13.02.20                                       | 20                               |                         | Viide                    |                 |             |             | Kreedi   | it arvele    | e       |          |          |         |              |          |      |
| _                |                   |                                                            |                                                |                                  |                         |                          |                 |             |             |          |              |         |          |          |         |              |          | _    |
|                  |                   | Konto                                                      | Objektid                                       | Lüh                              | i I                     | Kirjeldus                |                 |             |             |          |              |         | Summa    | 1        | KM-     | <u>د</u>     | 1        | A    |
|                  | 1                 |                                                            | Ettemak                                        | su number                        | 223                     |                          |                 |             | Ettem       | aks      |              |         | 100,0    | 0        | 16,     | 67           | ^ E      | 3    |
|                  | 2                 | 5400                                                       | Ettemak                                        | su number                        | 222                     |                          |                 |             | Ettem       | aks      |              |         | 100,0    | 0        | 16,     | 67           | (        | C    |
|                  | 3                 | 5130                                                       |                                                |                                  |                         | Kontoriir                | iventari hooldi | us ja remor | nt          |          |              |         |          | 166,67   | 1       |              | C        | 5    |
| _                | 4                 |                                                            |                                                |                                  |                         |                          |                 |             |             |          |              |         |          |          |         |              | E        | Ε    |
| _                | 5                 |                                                            |                                                |                                  |                         |                          |                 |             |             |          |              |         |          |          |         |              |          |      |
| _                | 7                 |                                                            |                                                |                                  |                         |                          |                 |             |             |          |              |         |          |          |         |              |          |      |
| _                | 8                 |                                                            |                                                |                                  |                         |                          |                 |             |             |          |              |         |          |          |         | _            |          |      |
|                  | 9                 |                                                            |                                                |                                  |                         |                          |                 |             |             |          |              |         |          |          |         |              |          |      |
|                  | 10                |                                                            |                                                |                                  |                         |                          |                 |             |             |          |              |         |          |          |         |              |          |      |
|                  | 11                |                                                            |                                                |                                  |                         |                          |                 |             |             |          |              |         |          |          |         |              |          |      |
|                  | 12                |                                                            |                                                |                                  |                         |                          |                 |             |             |          |              |         |          |          |         |              |          |      |
|                  | 13                |                                                            |                                                |                                  |                         |                          |                 |             |             |          |              |         |          |          |         |              |          |      |
|                  | 14                |                                                            |                                                |                                  |                         |                          |                 |             |             |          |              |         |          |          |         |              | <b>~</b> |      |
| Tek<br>S<br>Fail | Val<br>(ib<br>Rec | uuta <u>EUR</u><br>finantska<br>Kanne: V.<br>ligeeri Kaari | Ki<br>anne (nä<br><sup>aata</sup><br>t Aken In | <sup>in.maks</sup> _<br>iite põh | njal):                  |                          | Lisamaks        |             | Arves       | statud K | 0M <u>33</u> | 3,33    | Vahes    | umma     | _       | <u>366,</u>  | 67       | ×    |
| •                |                   | <b>Q</b> -                                                 | 🖨 🗛                                            |                                  |                         |                          |                 |             |             | Koost    | ta 🔻         | Jäta    | Sa       | lvesta   |         | ∿            | х        | 0    |
|                  |                   | Nr. <u>190002</u>                                          | P                                              | Kande kp.                        | 06.02.202               | 0                        | Viide           |             |             |          |              |         |          |          |         |              |          |      |
|                  | Sele              | tus 4 test 2,                                              | EUR                                            |                                  |                         |                          |                 |             |             |          |              |         |          |          |         |              |          |      |
|                  | Kon               | nto Obj                                                    | ektid                                          | k                                | ürjeldus                |                          |                 | Li          | isakirjeldu | s        |              | Baas 10 | eebet    | Baas 1 k | Greedit | KM-k         |          | Α    |
| 1                | 23                | 10                                                         |                                                | '                                | /õlad tarnij            | atele                    |                 |             |             |          |              |         |          | 20       | 00,00   |              | 1        | в    |
| 2                | 51                | 30                                                         |                                                |                                  | Kontoriinve             | ntari hool               | dus ja remont   |             |             |          |              |         | 166,67   |          |         | 1            | -        | С    |
| - 3              | 23                | 10                                                         |                                                |                                  | /õlad tarnii            | iatele                   |                 |             |             |          |              |         | 100.00   |          |         |              |          | D    |
| 5                | 16                | 50                                                         |                                                | 1                                | Ettemaksed              | l tarnijate              | le              |             |             |          |              |         |          | 8        | 33,33   |              |          | Е    |
| 6                | 15                | 15                                                         |                                                | 1                                | Käibemaksu              | u ettemaks               | 1               |             |             |          |              |         |          | :        | 16,67   |              |          | F    |
| 7                | 23                | 10                                                         |                                                |                                  | /ölad tarnij            | atele                    | -               |             |             |          |              |         | 100,00   |          |         |              | _        | G    |
| 9                | 15                | 15                                                         |                                                |                                  | Ciemakseo<br>Käibemaksi | i carnijate<br>i ettemak |                 |             |             |          |              |         |          | <u>د</u> | 16.67   |              |          |      |
| 10               |                   |                                                            |                                                |                                  |                         |                          | -               |             |             |          |              |         |          |          |         |              |          |      |
| 11               |                   |                                                            |                                                |                                  |                         |                          |                 |             |             |          |              |         |          |          |         |              |          |      |

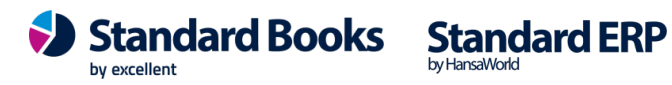

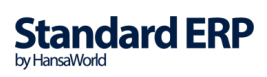

#### Pearaamatu aruanne peale ostuarve sidumist ettemaksuga (periood veebruar)

| Fail Redigeeri Kaart A                                                             | ken Info             |                                                                                                    |               |        |         |       |
|------------------------------------------------------------------------------------|----------------------|----------------------------------------------------------------------------------------------------|---------------|--------|---------|-------|
| <b>0</b> -                                                                         | 🖴 🖉                  |                                                                                                    |               |        |         | Otsi  |
| Pearaamat<br>Excellent Business Soluti<br>Viimane reg.kp. 12.02.2<br>Väärtused EUR | ons Eesti AS<br>1020 | Standard Books by Excellent, trükitud: 12.02.2020 14:22<br>Konto 1510:1516<br>Periood 01.02.2020 : 28.02.2020<br>Akum. periood 01.01.2020 : 28.02.2020<br>Kaasaarvatud kinnitamata kanded |               |        |         |       |
| KONTO 1510 Sisendkäibemak                                                          | s                    |                                                                                                    |               |        |         |       |
| Kande nr.                                                                          | Kande kp.            |                                                                                                    | Seletus       | Deebet | Kreedit | Saldo |
|                                                                                    |                      |                                                                                                    | Algsaldo      |        |         | 0,00  |
| OST. 190002                                                                        | 06.02.2020           | EVA                                                                                                    | 4 test 2, EUR | 33,33  |         | 33,33 |
|                                                                                    |                      |                                                                                                    | Kokku         | 33,33  |         |       |
|                                                                                    |                      |                                                                                                    | Algsaldo      |        |         | 0,00  |
|                                                                                    |                      |                                                                                                    | Muutus        | 33,33  |         |       |
| Kannete arv:                                                                       | 1                    |                                                                                                    | Lõppsaldo     |        |         | 33,33 |
| KONTO 1515 Käibemaksu ett                                                          | emaks                |                                                                                                    |               |        |         |       |
| Kande nr.                                                                          | Kande kp.            |                                                                                                    | Seletus       | Deebet | Kreedit | Saldo |
|                                                                                    |                      |                                                                                                    | Algsaldo      |        |         | 33,34 |
| OST. 190002                                                                        | 06.02.2020           | EVA                                                                                                    | 4 test 2, EUR |        | 16,67   | 16,67 |
| OST. 190002                                                                        | 06.02.2020           | EVA                                                                                                    | 4 test 2, EUR |        | 16,67   | 0,00  |
|                                                                                    |                      |                                                                                                    | Kokku         |        | 33,34   |       |
|                                                                                    |                      |                                                                                                    | Algsaldo      |        |         | 33,34 |
|                                                                                    |                      |                                                                                                    | Muutus        |        | 33,34   |       |
| Kannete arv:                                                                       | 2                    |                                                                                                    | Lõppsaldo     |        |         | 0,00  |
|                                                                                    |                      |                                                                                                    | Käive         | 33,33  | 33,34   |       |

#### Käibemaksu aruanne peale ostuarve sidumist ettemaksuga (periood veebruar)

| Fail Redigeeri Kaa                                                                                                    | art Aken Info                                                                                                    |                                                   |  |  |  |
|----------------------------------------------------------------------------------------------------|----------------------------------------------------------------------------------------------------|---------------------------------------------------|--|--|--|
| <b>Q</b> -                                                                                                    |                                                                                                    | Otsi                                              |  |  |  |
| Kibemaksu aruanne     Standard Books by Excellent, trükitud: 12.02.2020 14:24       Excellent Business Solutions Eesti AS     Periood 01.02.2020 : 29.02.2020       Viimane reg.kp. 12.02.2020     Kaasaarvatud kiimitamat kanded       Täpne noteering     Täpne noteering |                                                                                                    |                                                   |  |  |  |
| 1                                                                                                    | 20% määraga maksustatavad toimingud ja tehingud                                                                                                    | Saada KMD deklaratsioon elektrooniliselt.<br>0,00 |  |  |  |
| 2                                                                                                    | 9% määraga maksustatavad toimingud ja tehingud                                                                                                    | 0,00                                              |  |  |  |
| 3<br>3.1                                                                                                    | 0% määraga maksustatavad toimingud ja tehingud sh<br>1) kauba ühendusesisene käive ja teise liikmesriigi<br>maksukohustuslasele / piiratud maksukohustuslasele<br>osutatud teenuste käive kokku sh                                                                       | 0,00<br>0,00                                      |  |  |  |
| 3.1.1<br>3.2<br>3.2.1                                                                                                    | kauba ühendusesisene käive<br>2) kauba eksport sh<br>käibemaksutagastusega müük reisijale                                                                                                    | 0,00                                              |  |  |  |
| 4<br>4.1                                                                                                    | Käibemaks kokku (20% lahtrist 1 + 9% lahtrist 2)<br>Impordilt tasumisele kuuluv käibemaks                                                                                                    | 0,00                                              |  |  |  |
| 5                                                                                                    | Kokku sisendkäibemaksusumma, mis on seadusega lubatud maha<br>arvata sh                                                                                                    | -0,01                                             |  |  |  |
| 5.1<br>5.2<br>5.3                                                                                                    | <ol> <li>impordilt tasutud või tasumisele kuuluv käibemaks</li> <li>põiviara soetamiselt tasutud käibemaks<br/>ettevõtluses (100%) kasutatava sõiduauto soetamiselt<br/>ja selles sõiduauto tarbeis kaupade soetamiselt<br/>ja teenuste saamiselt tasutud või</li> </ol> | 0,00<br>0,00                                      |  |  |  |
| 5.4                                                                                                    | tasumiseie kuului vainemans<br>osaliselt ettevõtluses kasutatava sõiduauto soetamiselt ja<br>sellise sõiduauto tarbeks kaupade soetamiselt ja teenuste<br>saamiselt tasutud või tasumisele kuuluv käibemaks                                                              |                                                   |  |  |  |
| 6                                                                                                    | Kauba ühendusesisene soetamine ja teise liikmesriigi<br>maksukohustuslaselt saadud teenused kokku, sh                                                                                                    | 0,00                                              |  |  |  |
| 6.1                                                                                                    | kauba ühendussisene soetamine                                                                                                    | 0,00                                              |  |  |  |
| 7                                                                                                    | Muu kauba soetamine ja teenuse saamine, mida maksustatakse<br>käibemaksuna                                                                                                    | 0,00                                              |  |  |  |
| 7.1                                                                                                    | erikorra alusel maksustatava kinnisasja, metallijäätmete,<br>väärismetalli ja metallitoodete soetamine<br>(KMS S 41')                                                                                                    |                                                   |  |  |  |
| 8                                                                                                    | Maksuvaba käive                                                                                                    | 0,00                                              |  |  |  |
| 9                                                                                                    | Erikorra alusel maksustatava kinnisasja, metallijäätmete,<br>väärismetalli ja metallisoodete käive (VAIS § 41)<br>ning teises liikuneriigis paigaldatava või kokkupandava<br>kauba maksustatav väärtus                                                                   |                                                   |  |  |  |
| 10<br>11                                                                                                    | Täpsustused (+)<br>Täpsustused (-)                                                                                                    |                                                   |  |  |  |
| 12                                                                                                    | Tasumisele kuuluv käibemaks(+), enammakstud käibemaks (-)                                                                                                    | -33,33                                            |  |  |  |
| 13                                                                                                    | Enammakstud käibemaks                                                                                                    | 0,01                                              |  |  |  |

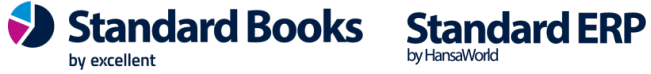

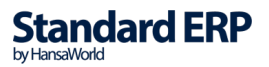